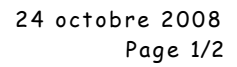

29 bis, rue Buffon 75005 Paris

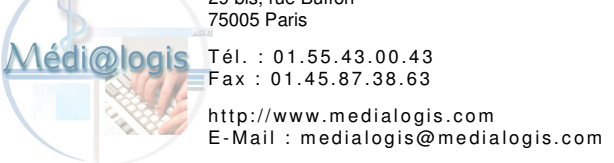

## **Rechercher les réservations** d'un nouveau patient

La recherche des réservations des patients se fait à partir de l'option « Voir les réservations du patient » du menu « Patient », du raccourci clavier « Ctrl + R » ou du 9<sup>ème</sup> bouton du haut du planning :

| Patient Méderin Salle Rannorts Configuration Fermer                                                                                                    |                                       |                            |
|----------------------------------------------------------------------------------------------------|---------------------------------------|----------------------------|
| Image: Second second second |                                       |                            |
|                                                                                                    | lecins - Mardi, 14 Octobre 2008       |                            |
|                                                                                                    | DUDONT Christophe                     |                            |
| 08:00 30                                                                                                    |                                       |                            |
| 08:30 30                                                                                                    |                                       | Lu Ma Me Je Ve Sa Di       |
| 09.00 30                                                                                                    | VAMETE Vincent, Consultation          | 6 7 8 9 10 11 12           |
| 09:30 30                                                                                                    | AGNEL Annie, Epreuve d'efforts        | 13 14 15 16 17 18 19       |
| 10:00 15                                                                                                    | 8                                     | 20 21 22 23 24 25 26       |
| 10:15 15                                                                                                    | CARUSO Simon, EFR                     | 27 28 29 30 31 1 2         |
| 10:30 30                                                                                                    | <b>*</b>                              | 5 4 5 6 7 6 5              |
| 11:00 15                                                                                                    | <b>V</b>                              | Aujourd'hui                |
| 11:15 15                                                                                                    | MARTIN Christian, Epreuve d'efforts   | Colonne du patient         |
| 11:30 30                                                                                                    |                                       |                            |
| 12:00 30                                                                                                    | Repas                                 |                            |
| 12:30 30                                                                                                    |                                       | Détails sur la réservation |
| 13:00 30                                                                                                    |                                       | -04                        |
| 13:30 30                                                                                                    |                                       | Planning                   |
| 1400 10 AMELE Vincent, Gaz du sang                                                                                                    | BAQUE Humbert, Epreuve d'efforts      |                            |
| 14:10 20 COLLIN Jacques, Consultation                                                                                                    |                                       |                            |
| 14:30 10 C                                                                                                    |                                       |                            |
| 14-45 3 CONTEAD Altionite, Radiographie des situs                                                                                                    | PICILARD Mariete Consultation         | A                          |
| 15:00 10                                                                                                    |                                       |                            |
| 15:10 5 FOURDU Marie. Gaz du sang                                                                                                    | ¥                                     | ,                          |
| 15:15 5 9                                                                                                    | URAND Pierre, Radiographie pulmonaire |                            |
| 15:20 10 VTUPON Jean. Consultation                                                                                                    | <b>V</b>                              |                            |
| 15:30 10                                                                                                    | MANSART Julie. Gaz du sano            |                            |
| 15:40 10                                                                                                    | VPHLIPPE Daniele, EFR                 |                            |
| 15:50 10 SAPIN Daniel, Spirométrie + B2 + atrovent                                                                                                    |                                       |                            |
| 16:00 10 @RENOUX Jean-Pierre, Gaz du sang                                                                                                    | <b>*</b>                              |                            |
| 16:10 10 SAPIN Daniel, Spirométrie + B2 + atrovent                                                                                                    | <b>*</b>                              |                            |
| 16:20 10 ØPÉPIN Jean Christophe, Gaz du sang                                                                                                    | <b>*</b>                              |                            |
| 16:30 10 SAPIN Daniel, Spirométrie + B2 + atrovent                                                                                                    | <b>*</b>                              |                            |
| 16:40 20 VORTIZ Felicien, Consultation                                                                                                    | FLORIOT René, Epreuve d'efforts       |                            |
| 17:00 20 💞                                                                                                    | <b>V</b>                              |                            |
| 17:20 5 VPETIT Bernard, Consultation                                                                                                    | <b>V</b>                              |                            |
| 17:25 5 💞                                                                                                    | VSAUVARD Martial, Consultation        |                            |
| 17:30 20 🕙                                                                                                    | <b>*</b>                              |                            |
| 17:50 5 SISNER Natacha, EFR                                                                                                    | <u>×</u>                              |                            |
| 17:55 5                                                                                                    |                                       |                            |
|                                                                                                    |                                       |                            |
|                                                                                                    |                                       |                            |
| 18:50 10                                                                                                    |                                       |                            |
|                                                                                                    |                                       |                            |
| 18.50 50                                                                                                    | 800                                   |                            |

Vous obtenez la fenêtre ci-dessous qui affiche déjà ou non un patient en fonction de la plage sélectionnée dans le planning (avec ou sans réservation) :

| P <b>atient</b><br>Période du 24 | 4/10/2008 au | 01/01/2999    | ⊂ Tout<br>← Futur | ⊂ Aujourd'hui<br>⊂ Semaine | ⊂ Mois<br>⊂ Année |                 |
|----------------------------------|--------------|---------------|-------------------|----------------------------|-------------------|-----------------|
| Date                             | Heure        | Médecin/Salle |                   |                            | Arrivé            |                 |
|                                  |              |               |                   |                            |                   | <u> Supprim</u> |
|                                  |              |               |                   |                            |                   |                 |
|                                  |              |               |                   |                            |                   |                 |
|                                  |              |               |                   |                            |                   |                 |
|                                  |              |               |                   |                            |                   |                 |
|                                  |              |               |                   |                            |                   |                 |
|                                  |              |               |                   |                            |                   |                 |
|                                  |              |               |                   |                            |                   |                 |
|                                  |              |               |                   |                            |                   |                 |
|                                  |              | 1             |                   |                            | 1                 |                 |

|            | 29 bis, rue Buffon<br>75005 Paris                               |
|------------|-----------------------------------------------------------------|
| Médi@logis | Tél. : 01.55.43.00.43<br>Fax : 01.45.87.38.63                   |
|            | http://www.medialogis.com<br>E-Mail : medialogis@medialogis.com |

Cliquer sur le bouton « 🔒 Patient + Période... » pour sélectionner un patient (nouveau ou non), ce qui affiche :

| léservations du patient   |            |          |          |       | X |  |
|---------------------------|------------|----------|----------|-------|---|--|
| 🔶 Groupe: DUPONT C        | Christophe | ,        |          |       | • |  |
| Patient                   |            |          |          |       | _ |  |
| Nom:                      |            |          |          |       |   |  |
| Prénom:                   |            |          |          |       |   |  |
| Dossier N*: L261          | □ S        | ans dos: | sier     |       |   |  |
| Patient                   |            | Date d   | e naiss. | D     | * |  |
| LECOINTE Pierre           |            |          |          | L2    |   |  |
| RICHARD Marielle          |            |          |          | Rŧ    | = |  |
| ROUHET Fabienne           |            |          |          | R2    |   |  |
| ROUHET Jacques            |            |          |          | R2    | Ŧ |  |
|                           |            |          |          | 1.    |   |  |
| 6 patient(s)              |            |          |          |       |   |  |
| Réservations              |            |          |          |       |   |  |
| Période du 24/10/20       | 08 au      | 01/01/   | /2999    |       |   |  |
| C Toutes les réservations |            |          |          |       |   |  |
|                           | ⊻alio      | ler      | Anr      | nuler |   |  |

Pour obtenir les nouveaux patients, il suffit de cocher la case « Sans dossier » :

| 👮 Groupe: DUPONT CH                                                           | nristophe |         | •    |
|-------------------------------------------------------------------------------|-----------|---------|------|
| Patient Nom: Prénom:                                                          |           |         |      |
|                                                                               | ▼ Sans d  | ossier  |      |
| Patient                                                                       | Arrivé    | Membre  |      |
| RICHARD Nouveau                                                               |           | DUPONT  | Chri |
| MARTIN Christian                                                              |           | DUPONT  | Chri |
|                                                                               |           |         |      |
| )<br>patient(s)<br>Réservations                                               |           |         |      |
| patient(s)<br>Réservations<br>Période du 24/10/200<br>Toutes les réservations | 18 au 017 | 01/2999 |      |

Sélectionner « Toutes les réservations » pour voir aussi les réservations passées et validez :

| Réservation                      | s du pati           | ent                   |                |                            |                      |                     |
|----------------------------------|---------------------|-----------------------|----------------|----------------------------|----------------------|---------------------|
| Patient MART<br>Toutes les réser | IN Chris<br>/ations | tian                  |                | C Aujourd'hui<br>C Semaine | C Mois<br>C Année    |                     |
| Date                             | Heure               | Médecin/Salle         |                |                            | Arrivé               |                     |
| 14/10/2008                       | 11:15               | DUPONT Christophe     |                |                            |                      | 🐓 <u>S</u> upprimer |
| 21/11/2008                       | 15:00               | MARTIN Pierre         |                |                            |                      |                     |
|                                  |                     |                       |                |                            |                      |                     |
| <b>R</b> atier                   | ıt + Périoc         | le <u>E</u> n cours → | 🕻 Visualiser 🕹 | Imprimer                   | <u>C</u> onvocations | Eermer              |